# <u>คู่มือใช้งานดูกล้องวงจรปิดผ่านโทรศัพท์มือถือ</u>

## 1.4 By Phones with Iphone OS

### 1. Install through Iphone.

ขั้นที่ 1. เข้าไปที่เมนู App Store ของ iPhone

ข้นที่ 2. เรียกฟึงก์ชั้น "search" 🍳 ฟึงก์ชั้นเพื่อการค้นหากือ "Superlive"

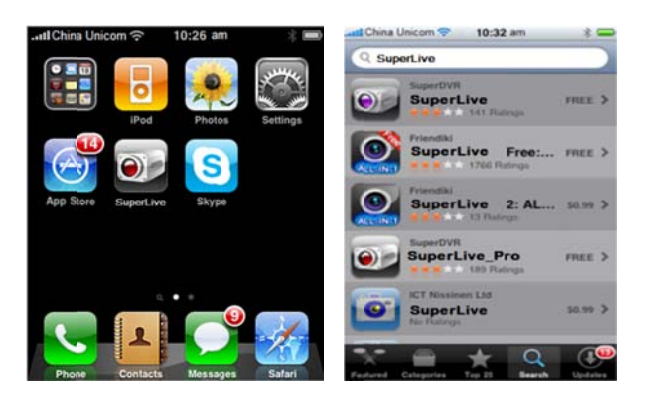

ขั้นที่ 3: คลิก Superlive, เข้าหน้าต่าง "introduce" คลิก FREE" โปรแกรมจะเปลี่ยนเป็น "INSTALL"

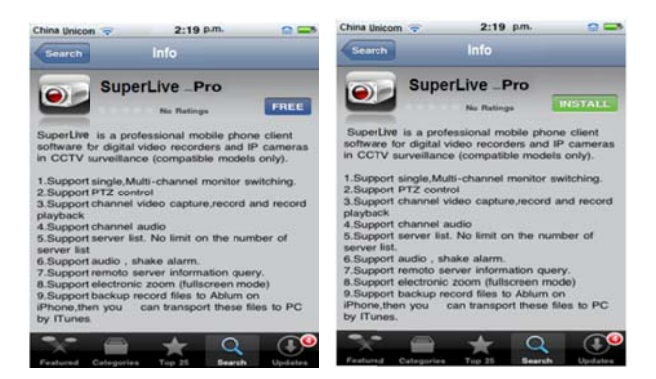

ข้นที่ 4: ไปที่ iTunes Store password คลิก "OK" โปรแกรมจะถูกติดตั้งอัตโนมัติ

ข้อควรจำ: หากใช้งานเป็นครั้งแรกผู้ใช้ต้องใส่ user ID หากไม่มี Store account ผู้ใช้ต้องสมัคร

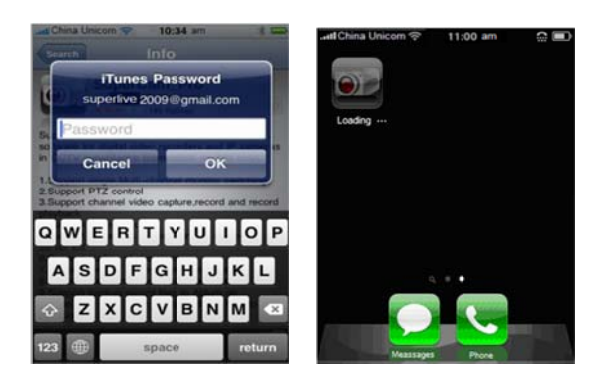

### 2. Install through PC.

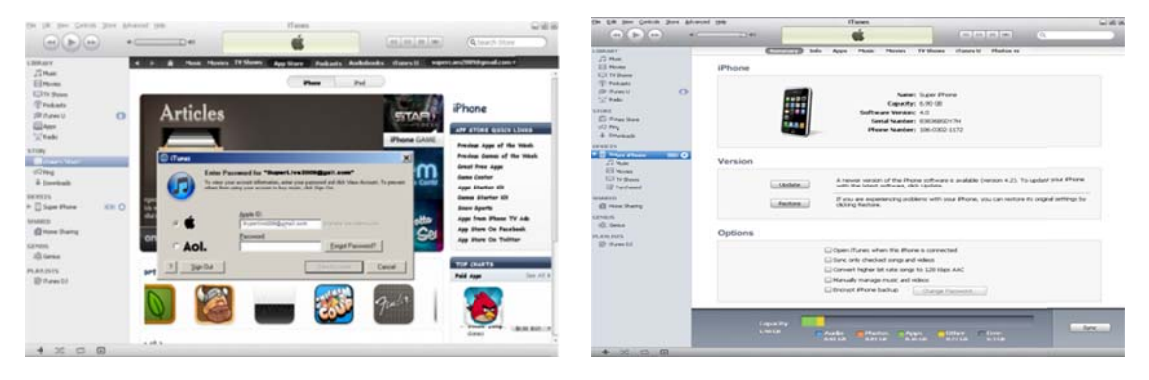

ข้นที่ 1: ติดตั้งโปรแกรม iTunes store ในเครื่อง PC แล้ว Login

งั้นที่ 2: เชื่อมต่อ iPhone และ PC

| 0.00                                                                                                    |                                                                                                    | 4                                                                                                    |                                                                                                    | • • • • • • • •                                                                                                    | 6                                                                                                    | (niniale) (director)                     |
|----------------------------------------------------------------------------------------------------|----------------------------------------------------------------------------------------------------|----------------------------------------------------------------------------------------------------|----------------------------------------------------------------------------------------------------|----------------------------------------------------------------------------------------------------|----------------------------------------------------------------------------------------------------|------------------------------------------|
| man<br>3 Nat<br>23 Nat<br>23 Nat<br>23 Nat<br>23 Nat<br>23 Nat<br>20 Nat<br>20 Nat | Prose Search :<br>State of cases from<br>of home<br>if home<br>if | Press App and i<br>Press App and i<br>Press | Marcola  Image: Second Second Sec | Hand Hand Hand Hand Hand Hand Hand Hand                                                                                                    | Image: Image: | de marke of P man a C N produce legation |
|                                                                                                    | Arrists of Arris<br>Analysis<br>Statistics<br>Analysis<br>Analysis<br>Analysis<br>Analysis<br>Analysis<br>Analysis<br>Analysis<br>Analysis<br>Analysis                                                                                                    | Ped App and a                                                                                                    |                                                                                                    | The sector of the sector of th |                                                                                                    |                                          |
|                                                                                                    |                                                                                                    | Tr Assessed to 1, 200                                                                                                    |                                                                                                    | Sure 19                                                                                                    |                                                                                                    | 1000                                     |

ข้นที่ 3: เรียกฟังก์ชั่น "search" 🍳 เพื่อค้นหา "SuperLive" ข้นที่ 4: คลิกปุ่ม "free application"

|       | *                                                                                                    | e e                                                                                                    | (elelala)                                                                                                    | (Q ined then | _068<br>D |
|-------|----------------------------------------------------------------------------------------------------|----------------------------------------------------------------------------------------------------|----------------------------------------------------------------------------------------------------|--------------|-----------|
|       | A control of the control of the | Compared and a second and a second and a second and a second and a second and a second and a second a seco | Addates of each of the second second |              |           |
| Prest | haled at<br>Regulationski: Corporation with<br>Minum, Michaelt, and And, Regions<br>(011112 or later                                                                                                    | Image  Server List    Image  Factory    Account  255.21.225 (arcs)    Image  Home    Image: text of text of text of text of text                                                                                                    |                                                                                                    |              | 511       |

ขั้นที่ 5: ใส่ apple ID และ password, แล้วคลิก "acquire"

ขั้นที่ 6: ติ๊กเลือก "synchronously apply program" และ "Superlive-pro", แล้วคลิกปุ่ม "apply"

### **Operation Instruction for Superlive-Pro**

### 1. Login interface

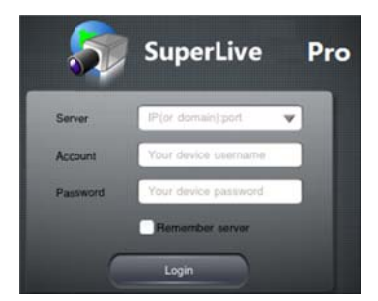

ใส่ ค่า IP address ของ S erver(หรือ domain name), user name และ password คลิกปุ่ม "Remember server" เพื่อจัดเก็บการตั้งค่า คลิกปุ่ม 🔍 เพื่อใส่ค่า server address ที่ จัดเก็บไว้ และใส่ user name และ password

2. Main Interface

| 2  3>  O  Ih  II    CLINTARI |                    |
|------------------------------|--------------------|
|                              |                    |
|                              | เงยกล้อง PTZ       |
|                              | เอียงซ้ายกล้อง PTZ |

| ŝ          | เรียกดูภาพ          | Ħ          | แสดงสี่ช่อง |
|------------|---------------------|------------|-------------|
| <b>6</b> 9 | เล่นภาพย้อนหลัง     | Ō          | ดึงภาพนิ่ง  |
| ٥          | การตั้งค่า          | đ          | บันทึก      |
| ÷.         | เรียกดูมุมมองข้อมูล | <b>4</b> » | เสียง       |
| Ε          | รายการ Server       | K          | ନ୍ଧ         |
| Ŕ          | ลงชื่อออก           | *          | 16          |
|            | Single channel      | ÷          | PTZ         |

|        | เงยกล้อง PTZ                |        | ก้มกล้อง PTZ                     |
|--------|-----------------------------|--------|----------------------------------|
|        | เอียงซ้ายกล้อง PTZ          |        | เอียงขวากล้อง PTZ                |
|        | หยุดการขยับกล้อง PTZ        | ÷      | ซูมเข้า/โฟกัสเข้า/เพิ่มความสว่าง |
| Θ      | ซูมออก/โฟกัสออก/ลดความสว่าง |        | ไปหน้าต่างถัดไป                  |
|        | กลับไปหน้าต่างก่อนหน้า      | Preset | เดือกจุด preset                  |
| Cruise | ตั้งค่า cruise line         | Speed  | ตั้งความเร็วการหมุน PTZ          |

### 3. Image View

หลังจากภาพถูกจับ, คุณสามารถคลิกไอคอน 🖾 เพื่อเข้าสู่หน้าต่างมุมมองรูปภาพ เลือกรูปภาพ และ คลิกการปรับแต่งรูป ขสกยี่ยคุณสามารถก๊อป ปี้ หคือ ลบ รูปได้ คลิกปุ่ม 'close' เพื่อกลับไปหน้าต่างก่อนหน้า

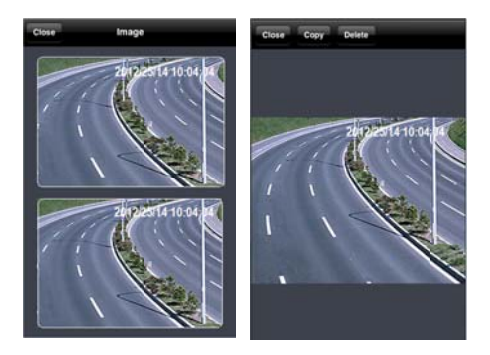

#### Playback 4.

คลิกไอคอน 🕮 เพื่อเข้าสู่หน้าต่างเล่นภาพย้อนหลัง คลิกปุ่ม 'Search', เลือกเวลา และ ช่องสัญญาณที่จะเล่นภาพ และ คลิกปุ่ม 🕰 คุณจะ เห็นรายการไฟล์เลือกไฟล์แล้วคลิกเล่นภาพ คุณสามารถก๊อปปี้ หรือ ลบไฟล์ คลิกปุ่ม 'Close' เพื่อกลับไปหน้าต่างก่อนหน้า

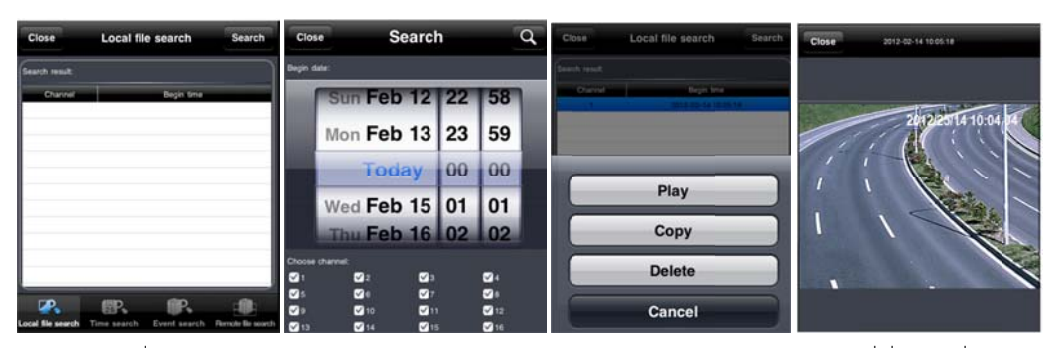

้คุณสามารถค้นหาไฟล์เพื่อเล่นย้อนหลังโดยการค้นหาตามเวลา ตามเหตุการณ์ และ การรีโมทเข้ามาค้นหา ให้คลิกปุ่มที่เกี่ยวข้องเพื่อดำเนินการ

#### 5. Server list

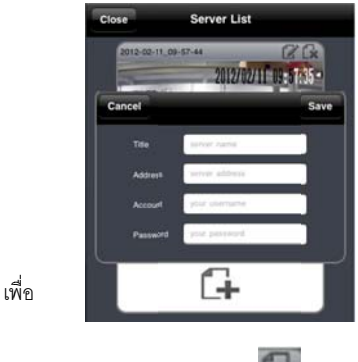

คลิกปุ่ม 🛃 เพื่อเข้าสู่หน้าต่างรายการ server คุณสามารถคลิกไอคอน 斗 เพื่อรายการ server หลังจากเพิ่มเข้าในรายการ, คุณสามารถคลิกไอคอน แก้ไขข้อมูล เซิร์ฟเวอร์ และคลิกไอคอน 🎑 เพื่อลบข้อมูลเซิร์ฟเวอร์นี้

#### 6. **Configuration interface**

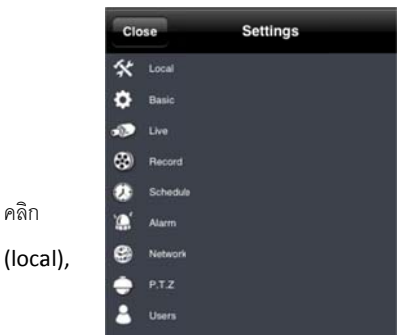

ไอคอน 🔯 เพื่อเข้าสู่หน้าต่างการตั้งค่า คุณสามารถตั้งคุณสมบัติได้มากมายเช่น หน้าเครื่อง พื้นฐาน (basic), ภาพสด (live), การบันทึก (record), การตั้งเวลาบันทึก (schedule), การ

แจ้งเตือน (alarm), เน็ตเวิร์ค (network), และ อื่นๆ โปรดดูบทที่ 4 สำหรับรายละเอียด

#### **Information View Interface** 7.

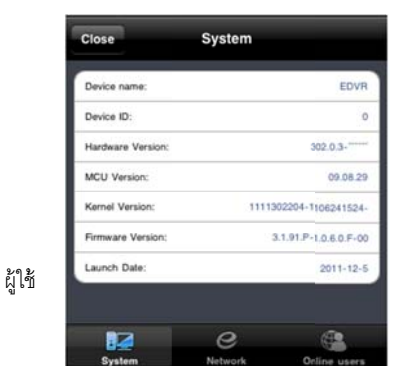

คลิกไอคอน 🌆 เพื่อเข้าสู่หน้าต่างมุมมองข้อมูล คุณสามารถตรวจทานข้อมูลระบบ เน็ตเวิร์ค ผู้ใช้ออนไลน์ ในหน้าต่างระบบ คุณจะเห็นชื่ออุปกรณ์ รหัสอุปกรณ์ (device ID), เวอร์ชั่น ฮาร์ดแวร์, เวอร์ชั่น MCU และอื่นๆ ในหน้าต่าง network, คุณจะเห็นข้อมูล http port, server port, IP address, gateway, network status, และ อื่นๆ ในหน้าต่าง ออนไลน์ (online users), คุณจะเห็นข้อมูลผู้ใช้ที่ออนไลน์อยู่